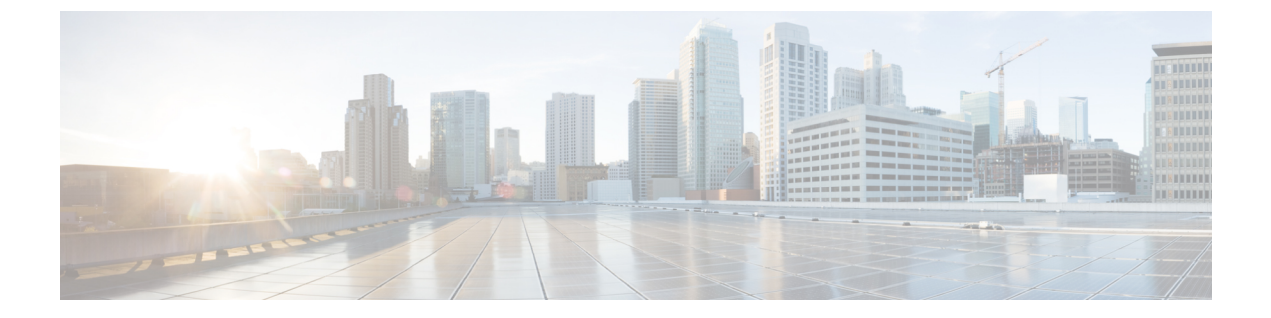

# Installation

• Installation Tasks Summary, on page 1

# **Installation Tasks Summary**

Microsoft Hyper-V Installation consists of the following steps:

## **Deploying HX Data Platform Installer**

Deploy HX Data Platform Installer using **Microsoft Hyper-V Manager** to create a HX Data Platform Installer virtual machine.

#### Procedure

| Step 1 | Locate and download the HX Data Platform Installer.vhdx zipped file (for example,<br>Cisco-HX-Data-Platform-Installer-v3.5.1a-build-hyperv.vhdx.zip) from the Cisco<br>Software Downloads site.                                                             |
|--------|----------------------------------------------------------------------------------------------------|
| Step 2 | Extract the zipped folder to your local computer and copy the .vhdx file to the Hyper-V host where you want to host the HX Data Platform Installer. For example,<br>\\hyp-v-host01\\HX-Installer\Cisco-HX-Data-Platform-Installer-v3.5.1a-29499-hyperv.vhdx |
| Step 3 | In Hyper-V Manager, navigate to one of the Hyper-V servers.                                                                                                    |
| Step 4 | Select the Hyper-V server, and right click and select <b>New &gt; Create a virtual machine</b> . The Hyper-V Manager New Virtual Machine Wizard displays.                                                                                                   |

| 1                                             |
|-----------------------------------------------|
| CPU Usage Assigned Memory Uptime Stat         |
| No virtual machines were found on this server |
|                                               |
|                                               |
|                                               |
|                                               |
|                                               |

#### **Step 5** In the **Before you Begin** page, click **Next**.

| 🖳 New Virtual Machine Wiz                                                                                                    | ard                                                                                                    | × |
|----------------------------------------------------------------------------------------------------|----------------------------------------------------------------------------------------------------|---|
| 🚨 🛛 Before You                                                                                                    | Begin                                                                                                    |   |
| Before You Begin<br>Specify Name and Location<br>Specify Generation<br>Assign Memory<br>Configure Networking<br>Connect Virtual Hard Disk<br>Installation Options<br>Summary | <ul> <li>This wizard helps you create a virtual machine. You can use virtual machines in place of physical computers for a variety of uses. You can use this wizard to configure the virtual machine now, and you can change the configuration later using Hyper-V Manager.</li> <li>To create a virtual machine, do one of the following: <ul> <li>Click Finish to create a virtual machine that is configured with default values.</li> <li>Click Next to create a virtual machine with a custom configuration.</li> </ul> </li> </ul> |   |
|                                                                                                    | < Previous Next > Finish Cancel                                                                                                    |   |

I

**Step 6** In the **Specify Name and Location** page, enter a name and location for the virtual machine where the virtual machine configuration files will be stored. Click **Next**.

**Note** As a best practice, store the VM together with the .vhdx file.

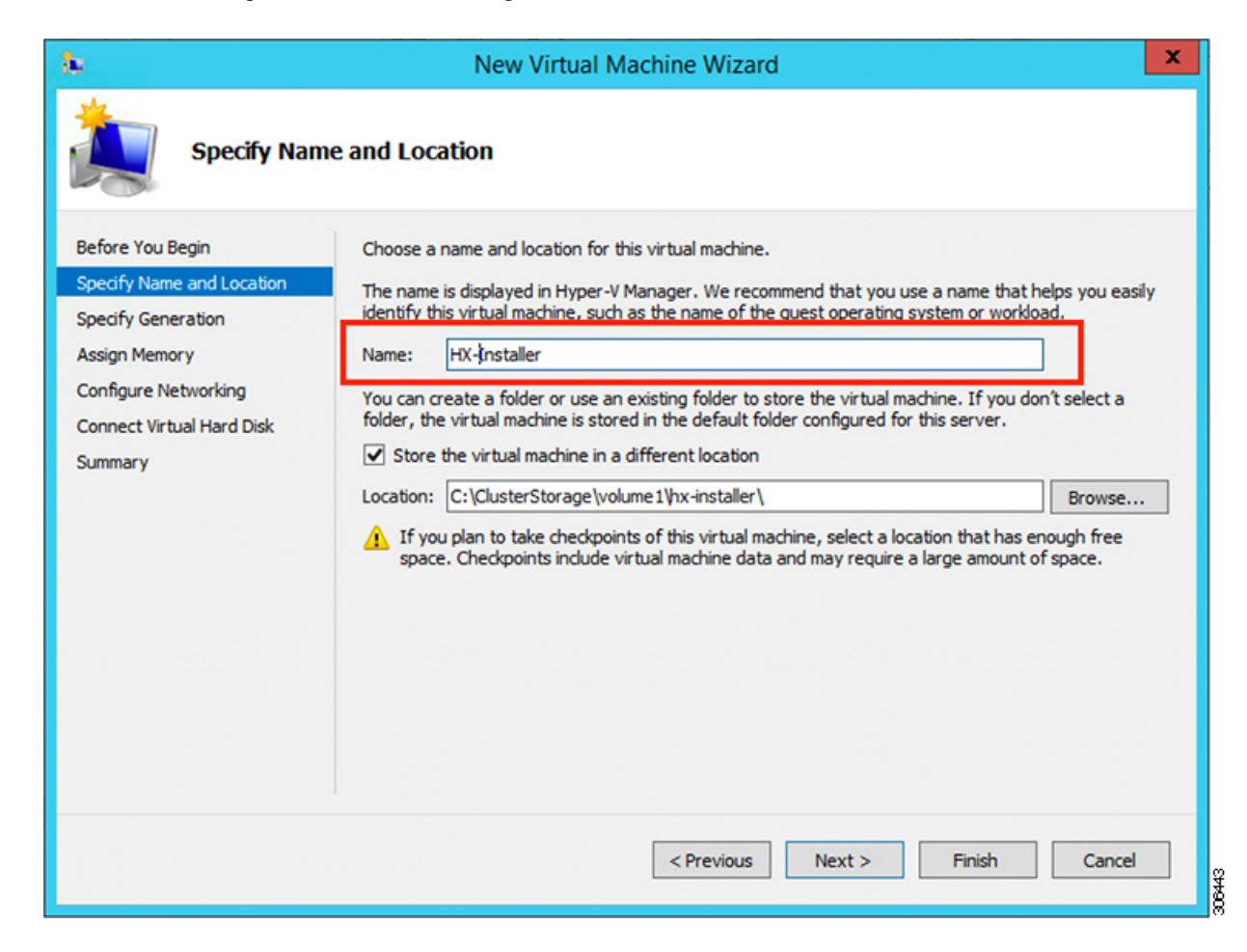

**Step 7** In the **Specify Generation** page, select **Generation 1**. Click **Next**. If you select Generation 2, the VM may not boot.

| New Virtual Machine Wizz     Image: Specify Gen                                                       | eration ×                                                                                                    |
|----------------------------------------------------------------------------------------------------|----------------------------------------------------------------------------------------------------|
| Before You Begin<br>Specify Name and Location<br>Specify Generation                                   | Choose the generation of this virtual machine.  Generation 1 This virtual machine generation supports 32-bit and 64-bit guest operating systems and provides                                                                                                    |
| Assign Memory<br>Configure Networking<br>Connect Virtual Hard Disk<br>Installation Options<br>Summary | <ul> <li>virtual hardware which has been available in all previous versions of Hyper-V.</li> <li>Generation 2</li> <li>This virtual machine generation provides support for newer virtualization features, has UEFI-based firmware, and requires a supported 64-bit guest operating system.</li> <li>Once a virtual machine has been created, you cannot change its generation.</li> </ul> |
|                                                                                                    | More about virtual machine generation support                                                                                                    |
|                                                                                                    | < Previous Next > Finish Cancel                                                                                                    |

Step 8 In the Assign Memory page, set the start up memory value to 4096 MB. Click Next.

| 🖳 New Virtual Machine Wizard                                                                                                    |                                                                                                    |  |  |  |  |  |  |  |  |
|----------------------------------------------------------------------------------------------------|----------------------------------------------------------------------------------------------------|--|--|--|--|--|--|--|--|
| Sector Assign Memory                                                                                                    |                                                                                                    |  |  |  |  |  |  |  |  |
| Before You Begin<br>Specify Name and Location<br>Specify Generation<br>Assign Memory<br>Configure Networking<br>Connect Virtual Hard Disk<br>Installation Options<br>Summary | <ul> <li>Specify the amount of memory to allocate to this virtual machine. You can specify an amount from 32 MB through 12582912 MB. To improve performance, specify more than the minimum amount recommended for the operating system.</li> <li>Startup memory: 8192 MB</li> <li>Use Dynamic Memory for this virtual machine.</li> <li>When you decide how much memory to assign to a virtual machine, consider how you intend to use the virtual machine and the operating system that it will run.</li> </ul> |  |  |  |  |  |  |  |  |
|                                                                                                    | < Previous Next > Finish Cancel                                                                                                    |  |  |  |  |  |  |  |  |

**Step 9** In the **Configure Networking** page, select a network connection for the virtual machine to use from a list of existing virtual switches. Click **Next**.

| New Virtual Machine Wizard                                                                                                    | d<br>Networking                                                                                                    | ×    |
|----------------------------------------------------------------------------------------------------|----------------------------------------------------------------------------------------------------|------|
| Before You Begin<br>Specify Name and Location<br>Specify Generation<br>Assign Memory<br>Configure Networking<br>Connect Virtual Hard Disk<br>Installation Options<br>Summary | Each new virtual machine includes a network adapter. You can configure the network adapter to virtual switch. or it can remain disconnected. Connection: External Switch v | ncel |

**Step 10** In the **Connect Virtual Hard Disk** page, select **Use an existing virtual hard disk**, and browse to the folder on your Hyper-V host that contains the .vhdx file. Click **Next**.

| 8-                                                                                                    | New Virtual Machine Wizard                                                                                                    |  |  |  |  |  |  |  |  |  |
|----------------------------------------------------------------------------------------------------|----------------------------------------------------------------------------------------------------|--|--|--|--|--|--|--|--|--|
| Connect Virtual Hard Disk                                                                                                    |                                                                                                    |  |  |  |  |  |  |  |  |  |
| Before You Begin<br>Specify Name and Location<br>Specify Generation<br>Assign Memory<br>Configure Networking<br>Connect Virtual Hard Disk<br>Summary | A virtual machine requires storage so that you can install an operating system. You can specify the storage now or configure it later by modifying the virtual machine's properties.  Create a virtual hard disk Use this option to create a VHDX dynamically expanding virtual hard disk.  Name: HX-Installer.vhdx Location: C:\ClusterStorage\volume1\hx-installer\HX-Installer\Virtual Hard Dk Browse Size: 127 GB (Maximum: 64 TB)  Use an existing virtual hard disk Use this option to attach an existing virtual hard disk, either VHD or VHDX format.  Location: C:\ClusterStorage\volume1\hx-installer\cisco-hx-data-platform-inst Browse |  |  |  |  |  |  |  |  |  |
|                                                                                                    | < Previous Next > Finish Cancel                                                                                                    |  |  |  |  |  |  |  |  |  |

**Step 11** In the **Summary** page, verify that the list of options displayed are correct. Click **Finish**.

| 🖳 New Virtual Machine Wizar                                                   | d ×                                                                                                    |
|-------------------------------------------------------------------------------|----------------------------------------------------------------------------------------------------|
| Completing t                                                                  | he New Virtual Machine Wizard                                                                                                    |
| Before You Begin<br>Specify Name and Location<br>Specify Generation           | You have successfully completed the New Virtual Machine Wizard. You are about to create the following virtual machine. Description:                                                     |
| Assign Memory<br>Configure Networking<br>Connect Virtual Hard Disk<br>Summary | Name: HX-Installer<br>Generation: Generation 1<br>Memory: 8192 MB<br>Network: newprivate<br>Hard Disk: C:\Users\Administrator.WIN-5RKBSHE0CFP\Desktop\ztemp\build\Cisco-HX-Data-Platfon |
|                                                                               | To create the virtual machine and close the wizard, click Finish.                                                                                                    |
|                                                                               | < Previous Next > Finish Cancel                                                                                                    |

Step 12

- After the VM is created, power it ON, and launch the GUI.
- a) Right-click on the VM and choose Connect.
- b) Choose Action > Start (Ctrl+S).
- c) When the VM is booted, make a note of the URL (IP address of the VM). You will need this information in the following steps in the installation.
- d) Log in using the HX Installer default credentials Cisco123.

### **Configuring a Static IP Address on HX Data Platform Installer**

During a default installation of the VM, the HX Installer will try and automatically obtain an IP address using DHCP. To ensure that you have the same IP address at every boot, you can assign a static IP address on the VM

Use the following commands to configure your network interface (/etc/network/interfaces) with a static IP address. Make sure you change the relevant settings to suit your network.

| Note   | Network guidelines are:                                                                                                    |
|--------|----------------------------------------------------------------------------------------------------|
|        | • Should be able to connect to the Active Directory (AD).                                                                                                    |
|        | • Use the network to stream OS media from Hyper-V Installer to Hyper-V host for Windows Install.                                                                                                    |
|        | Procedure                                                                                                    |
| Step 1 | Run the following command: <b>ifdown eth0</b> .                                                                                                    |
|        | <b>Warning</b> This step ensures that the interface is down before performing the static IP configuration. Failure to do so could lead to issues during the installation process that may require TAC support.                                                                                                    |
| Step 2 | Using your favorite editor, edit the /etc/network/eth0.interface file to match your environment. For example, add the following lines in the file:                                                                                                    |
|        | auto eth0 # eth0 interface<br>iface eth0 inet static # configures static IP for the eth0 interface<br>metric 100<br>address XX.XX.XX.# Static IP address fr the installer VM<br>netmask 255.255.0.0 # netmask for the Static IP address<br>gateway XX.XX.X.X # gateway for the Static IP address<br>dns-nameservers XX.XX.X.X #DNS name servers used by the HX installer<br>dns-search <dns_search_name>.local # DNS search domain name used by the installer</dns_search_name> |
| Step 3 | Save the file so that the changes take effect.                                                                                                    |
| Step 4 | Run the following command: ifup eth0                                                                                                    |
| Step 5 | Reboot the installer VM.                                                                                                    |

## **Deploying a Hyper-V Cluster**

After downloading and deploying Cisco HX Data Platform Installer, perform the following procedure to deploy your Hyper-V cluster. The following subtasks are also completed as part of this procedure.

- Cisco UCS Manager configuration
- · Hyper-V installation
- Windows OS Installation
- Initial cluster creation

#### Before you begin

Prior to deploying your Hyper-V cluster, ensure that you have the **Windows 2016 Datacenter edition ISO** or the **Windows Server 2019 Datacenter-Desktop Experience ISO** available.

#### Procedure

**Step 1** Launch HX Data Platform Installer and log in.

**Step 2** In the Select a Workflow screen, click Cluster Creation with HyperFlex (FI), complete information for the UCS Manager, Domain Information and Hypervisor Credentials.

| Field                                                                                                 | Description                                                                                                    | Example Value     |  |  |
|----------------------------------------------------------------------------------------------------|----------------------------------------------------------------------------------------------------|-------------------|--|--|
| UCS Manager Credentials                                                                               |                                                                                                    |                   |  |  |
| UCS Manager Host Name                                                                                 | FQDN or the IP address for UCS Manager                                                                                                    | eng.fi356.abc.com |  |  |
| UCS Manager User Name                                                                                 | The name for the administrator or a user with UCS Manager administrator privileges.                                                                                                    | admin             |  |  |
| Password                                                                                              | The password for UCS Manager.                                                                                                    | Xyz\$1234         |  |  |
| Domain Information                                                                                    |                                                                                                    | L                 |  |  |
| Domain Name                                                                                           | Active Directory domain name that the HyperFlex cluster.                                                                                                    | contoso.com       |  |  |
| HX Service Account                                                                                    | The HX service account that was created in the preinstallation phase.                                                                                                    | hxadmin           |  |  |
|                                                                                                    | HX Service account should have full access to the organizational unit used for the cluster.                                                                                                    |                   |  |  |
|                                                                                                    | <b>Note</b> Verify that the Active Directory policies allow HX service account to have effective permissions to "Write servicePrincipalName" on the computer object created for smb namespace. |                   |  |  |
| Password                                                                                              | Password for the HX service account.                                                                                                    | Cisco123          |  |  |
| Constrained Delegation                                                                                |                                                                                                    | L                 |  |  |
| HX Service Account                                                                                    | Required for Constrained Delegation. The user must be a domain administrator.                                                                                                    | sphxadmin         |  |  |
| Password                                                                                              | Password for the HX Service Account                                                                                                    |                   |  |  |
| Configure Constrained<br>Delegation now (recommended)<br>or Configure Constrained<br>Delegation later | Select one of the checkboxes.<br>Constrained Delegation is required for VM Live<br>Migration.                                                                                                  |                   |  |  |

Use the following screenshot as a reference to complete the fields in this page.

| Ordered to provide the relation of the relation of the relation | 👷 HyperFlex Installer                                                          | 9.                            |                        |                       |            | 0            | 9 9 0 ¢                                      |
|----------------------------------------------------------------------------------------------------|--------------------------------------------------------------------------------|-------------------------------|------------------------|-----------------------|------------|--------------|----------------------------------------------|
| UCS Manager Credentials   UCS Manager Kost Kane   US Manager Kost Kane   US Manager Kost Kane   US Street Koson   Domain Information   Us Kosnice Account   Passerd   uphadmin   Us Kosnice Account   Passerd   uphadmin   Us Kosnice Account   Passerd   uphadmin   Us Kosnice Account   Passerd   uphadmin   Us Kosnice Account   Passerd   uphadmin   Us Kosnice Account   Passerd   uphadmin   Us Kosnice Account   Passerd   uphadmin   Us Kosnice Account   Passerd   uphadmin   Us Kosnice Account   Passerd   uphadmin   Us Kosnice Account   Passerd   uphadmin   Us Kosnice Account   Passerd   uphadmin   uphadmin   uphadmin   uphadmin   uphadmin   uphadmin   uphadmin   uphadmin   uphadmin   uphadmin   uphadmin   uphadmin   uphadmin   uphadmin   uphadmin   uphadmin   uphadmin   uphadmin   uphadmin   uphadmin   uphadmin   uphadmin   uphadmin   uphadmin   uphadmin   uphadmin   uphadmin <th>Credentials</th> <th>Server Selection</th> <th>UCSM Configuration</th> <th>Hypervisor Configurat</th> <th>ion</th> <th>IP Addresses</th> <th>Cluster Configuration</th>                                                                                                    | Credentials                                                                    | Server Selection              | UCSM Configuration     | Hypervisor Configurat | ion        | IP Addresses | Cluster Configuration                        |
| Domain Information     bomain Nume     Dis Server(b) disd.ide.all.ell.ell.ell.ell.ell.ell.ell.ell.el                                                                                                    | UCS Manager Credentials<br>UCS Manager Host Name<br>eng-fi62.eng.storvisor.com | UCS Manager User Nan<br>admin | te F                   | assword               | <b>₽</b> ⊘ | Configur     | ration 🔦                                     |
| Ki Service Account   Configure Constrained Delegation now (recommended)   Configure Constrained Delegation now (recommended)   Configure Constrained Delegation later   ue HX Service Account @   podusier   podusier   omain Administrator User Name   podusier   @ @    Advanced Attributes (optional) Densina Conceller @   Out=hyperflex nodes,000=shypalak,000=                                                                                                    | Domain Information<br>Domain Name ⓒ<br>cloud.local                             | DNS Server(s)<br>10.64.16.91  |                        |                       |            |              |                                              |
| Configure Constrained Delegation later          Configure Constrained Delegation later         Use HX Service Account ③         pomain Administrator User Name       Password         spcduser       Organization files here or         / Advanced Attributes (optional)       Select a File         lomain Controller ③       Organization Unit ③         10.84.16.91       OU =hyperflex nodes, OU = shypalak, OU =                                                                                                    | IX Service Account<br>sphxadmin                                                | Password                      | ⊕ ⊗                    |                       |            |              |                                              |
| Advanced Attributes (optional)         Domain Controller ()         Organization Unit ()         OU=hyperflex nodes,OU=shypalak,OU=                                                                                                    | Use HX Service Account  Domain Administrator User Name spcduser                | Password                      | © compute              |                       |            |              | Drag and drop<br>configuration files here or |
|                                                                                                    | ✓ Advanced Attributes (option<br>Domain Controller ⊙<br>10.64.16.91            | nal)<br>Organization Unit ()  | s Ol Is shunalak Ol Is |                       |            |              | Select a File                                |
|                                                                                                    |                                                                                |                               |                        |                       |            |              |                                              |
|                                                                                                    |                                                                                |                               |                        |                       |            |              |                                              |
|                                                                                                    |                                                                                |                               |                        |                       |            |              |                                              |
|                                                                                                    |                                                                                |                               |                        |                       |            |              |                                              |

The HX Data Platform Installer now connects to UCS Manager and fetches the lists the relevant servers for the HX cluster. The HX Data Platform Installer now validates UCS Firmware.

Click Continue.

**Step 3** On the Server Selection page, view all the associated and unassociated servers under the Associated and Unassociated tabs respectively.

Under the Unassociated tab, you can choose to add any nodes to the existing cluster.

Under the **Associated** tab, you can choose to unassociate servers from the existing cluster. Use the following screenshot as a reference to complete the fields in this page.

|       |             |                     |                        |                        |             |                     |         |        | 0        |              |                              | 0                        | <b>\$</b> ~     |
|-------|-------------|---------------------|------------------------|------------------------|-------------|---------------------|---------|--------|----------|--------------|------------------------------|--------------------------|-----------------|
|       | Credentials |                     | Server Selection       | UCSM Con               | figuration  | Hypervisor Configur | ration  | IP Add | resses   |              | Cluster                      | Configuratio             | n               |
| Serve | r Selectio  | on                  |                        |                        | Conf        | igure Server Ports  | Refresh |        | Confi    | guration     |                              |                          | *               |
|       | for Hyper-  | V only runs on M5 s | ervers. The list below | is restricted to M5 se | wers.       |                     |         |        | Creden   | tials        |                              |                          |                 |
|       | *           | Server Name         | Status                 | Model                  | Serial      | Assoc State         | Actions |        | UCS Ma   | nager Host I | Name eng-fi                  | 62.eng.story             | isor.c<br>om    |
| -     |             | fac. 16             |                        | UNDOOL MEET            | W70221205N7 |                     |         |        | UCS Ma   | nager User I | Name                         | а                        | dmin            |
|       |             | Server 10           | unassociated           | HAZZUC-MOSA            | WZP22130EN/ | none                | none    |        | Domain   | Name         |                              | cloud                    | llocal          |
|       |             |                     |                        |                        |             |                     |         |        | HX Serv  | ice Account  |                              | sphxa                    | dmin            |
|       |             |                     |                        |                        |             |                     |         |        | Constra  | ined Delega  | tion                         |                          | true            |
|       |             |                     |                        |                        |             |                     |         |        | Domain   | Administrat  | or User Nam                  | ne spe                   | duser           |
|       |             |                     |                        |                        |             |                     |         |        | Time Zo  | ne           | Pad                          | ific Standard            | Time            |
|       |             |                     |                        |                        |             |                     |         |        | DNS Ser  | rver(s)      |                              | 10.64.                   | 16.91           |
|       |             |                     |                        |                        |             |                     |         |        | Domain   | Controller   |                              | 10.64.                   | 16.91           |
|       |             |                     |                        |                        |             |                     |         |        | Organiz  | ation Unit ( | 0U=hyperflex<br>ak,OU=test,D | nodes,OU=s<br>C=cloud,DC | shypa<br>=local |
|       |             |                     |                        |                        |             |                     |         |        | Local Ad | dministrator | User Name                    | Administ                 | trator          |
|       |             |                     |                        |                        |             |                     |         |        |          |              |                              |                          |                 |
|       |             |                     |                        |                        |             |                     |         |        | <        | Back         |                              | Continue                 |                 |

Click Continue.

**Step 4** On the **UCSM Configuration** page, use the guidance below to complete the VLAN Configuration, Mac Pool, Cisco IMC access management (Out-of-band or in band) sub-sections.

a) **VLAN Configuration**—A minimum of 4 VLANs are required, and each VLAN needs to be on a different IP subnet and extended from the fabric interconnects to the connecting uplink switches. This will ensure that traffic can flow from the Primary Fabric Interconnect (Fabric A) to the Subordinate Fabric Interconnect (Fabric B).

Use the following table and illustration as reference for entering values in this screen.

| Example VLAN Name | Example VLAN ID | Usage                                |
|-------------------|-----------------|--------------------------------------|
| hx-inband-mgmt    | 10              | Hyper-V and HyperFlex VM Management. |
| hx-storage-data   | 20              | HyperFlex Storage traffic            |
| hx-livemigrate    | 30              | Hyper-V Live Migration network       |
| vm-network        | 100,101         | VM guest network                     |

| venie for hypervisor and hype           | erFlex management | VLAN for HyperFlex storage       | e traffic  |
|-----------------------------------------|-------------------|----------------------------------|------------|
| VLAN Name                               | VLAN ID           | VLAN Name                        | VLAN ID    |
| hx-inband-mgmt                          |                   | hx-storage-data                  |            |
|                                         |                   |                                  |            |
| /LAN for VM Live Migration              |                   | VLAN for VM Network              |            |
| VLAN for VM Live Migration<br>VLAN Name | VLAN ID           | VLAN for VM Network<br>VLAN Name | VLAN ID(s) |

**Note** The use of VLAN 1 may cause issues with disjoint layer 2.

The vm-network can be multiple VLANs added as a comma separated list.

b) **MAC Pool**— Use the following table and illustration to complete the remaining network configuration settings.

| Field           | Description                                                                                                    | Example Value      |
|-----------------|----------------------------------------------------------------------------------------------------|--------------------|
| MAC pool prefix | MAC address pool for the HX cluster, to be configured<br>in UCS Manager by HX Installer. Ensure that the mac<br>address pool is not used anywhere else in your layer 2<br>environment. | 00:25:b5:xx        |
| IP blocks       | The range of IP addresses that are used for Out-Of-Band management of the HyperFlex nodes.                                                                                             | 10.193.211.124-127 |
| Subnet Mask     | The subnet mask for the Out-Of-Band network.                                                                                                    | 255.255.0.0        |
| Gateway         | The gateway address for the Out-Of-Band network.                                                                                                    | 10.193.0.1         |

|                    | Description                       | Example Value |  |
|--------------------|-----------------------------------|---------------|--|
| sco IMC access     | In-band or Out of band            | Out of band   |  |
| MAC Pool           |                                   |               |  |
| MAC Pool Prefix    |                                   |               |  |
| 00:25:85:F3        |                                   |               |  |
|                    |                                   |               |  |
| 'hx-ext-mgmt' IP P | Pool for Cisco IMC<br>Subnet Mask | Gateway       |  |

Step 5

If you want to add external storage, use the guidance below:

a) Configure **iSCSI Storage** by completing the following fields:

| Field                          | Description                                                                                     |
|--------------------------------|-------------------------------------------------------------------------------------------------|
| Enable iSCSI Storage check box | Select to configure iSCSI storage.                                                              |
| VLAN A Name                    | Name of the VLAN associated with the iSCSI vNIC, on the primary Fabric Interconnect (FI-A).     |
| VLAN A ID                      | ID of the VLAN associated with the iSCSI vNIC, on the primary Fabric Interconnect (FI-A).       |
| VLAN B Name                    | Name of the VLAN associated with the iSCSI vNIC, on the subordinate Fabric Interconnect (FI-B). |
| VLAN B ID                      | ID of the VLAN associated with the iSCSI vNIC, on the subordinate Fabric Interconnect (FI-A).   |

b) Configure FC Storage by completing the following fields:

| Field                       | Description                  |
|-----------------------------|------------------------------|
| Enable FC Storage check box | Select to enable FC Storage. |

| Field       | Description                                                                                                    |
|-------------|----------------------------------------------------------------------------------------------------|
| WWxN Pool   | A WWN pool that contains both WW node names and WW port<br>names. For each Fabric Interconnect, a WWxN pool is created for<br>WWPN and WWNN.                                                                                                    |
| VSAN A Name | The name of the VSAN for the primary Fabric Interconnect (FI-A).                                                                                                    |
|             | Default—hx-ext-storage-fc-a.                                                                                                    |
| VSAN A ID   | The unique identifier assigned to the network for the primary Fabric Interconnect (FI-A).                                                                                                    |
|             | <b>Caution</b> Do not enter VSAN IDs that are currently used on the UCS or HyperFlex system. If you enter an existing VSAN ID in the installer which utilizes UCS zoning, zoning will be disabled in your existing environment for that VSAN ID. |
| VSAN B Name | The name of the VSAN for the subordinate Fabric Interconnect (FI-B).                                                                                                    |
|             | Default—hx-ext-storage-fc-b.                                                                                                    |
| VSAN B ID   | The unique identifier assigned to the network for the subordinate Fabric Interconnect (FI-B).                                                                                                    |
|             | <b>Caution</b> Do not enter VSAN IDs that are currently used on the UCS or HyperFlex system. If you enter an existing VSAN ID in the installer which utilizes UCS zoning, zoning will be disabled in your existing environment for that VSAN ID. |

#### **Step 6** On the **Hypervisor Configuration** page, complete the following fields.

| Field                                              | Description                                                                                                    | Example Value |
|----------------------------------------------------|----------------------------------------------------------------------------------------------------|---------------|
| Bare metal configuration                           |                                                                                                    |               |
| Install Hypervisor<br>(Hyper-V)                    | By default, the Install Hypervisor (Hyper-V) checkbox is selected for Windows OS installation on a bare metal node. Click <b>Browse</b> to select and upload the ISO file. Alternatively, drag and drop the ISO file into the area. |               |
| Select the operating<br>system you want to install | <ul> <li>The operating system to install can be one of the following:</li> <li>Windows Server 2016 Datacenter (Desktop Experience)</li> <li>Windows Server 2016 Datacenter (CORE)</li> </ul>                                        |               |
| Configure common Hypervisor Settings               |                                                                                                    |               |
| Subnet Mask                                        | Subnet mask for the hypervisor hosts management network                                                                                                    | 255.255.255.0 |
| Gateway                                            | Default gateway for the hypervisor hosts management network                                                                                                    | 10.101.251.1  |

I

| Field               | Description                                                                                                    | Example Value          |
|---------------------|----------------------------------------------------------------------------------------------------|------------------------|
| DNS Servers         | Comma separated list for the DNS Servers<br>in the AD that the hypervisor hosts are going<br>to be member of.                                                                                                    | 10.99.2.200,10.992.201 |
| Hypervisor Settings |                                                                                                    |                        |
| Static IP address   | Management IP address for each hostNoteIf you leave the checkbox MakeIP Addresses and HostnamesSequential as checked then the<br>installer will automatically fill the<br>rest of the servers sequential from<br>the first. | 10.101.251.41          |
| Hostname            | Hostname for each host                                                                                                    | HX-Hypv-01             |

Click Continue.

#### Step 7 HX Data Platform Deployment

| Field                              | Description                                                                                                    | Example Value                                     |
|------------------------------------|----------------------------------------------------------------------------------------------------|---------------------------------------------------|
| Domain Information                 |                                                                                                    |                                                   |
| Domain Name                        | Active Directory Domain that the cluster will be a part of.                                                                                                    | contoso.com                                       |
| HX Service Account                 | The HX service account that was created in the preinstallation phase.                                                                                                    | hxadmin                                           |
|                                    | Important Verify that the Active Directory<br>policies allow HX service account<br>to have effective permissions to<br>"Write servicePrincipalName"<br>on the computer object created for<br>smb namespace. |                                                   |
| Password                           | Password for the HX service account.                                                                                                    |                                                   |
| Constrained Delegation             |                                                                                                    |                                                   |
| HX Service Account and<br>Password | Required for Constrained Delegation.                                                                                                    |                                                   |
| Use HX Service Account             | Uses the HX service account for Constrained Delegation. The user must be a domain administrator.                                                                                                    | Click checkbox if HX service account is provided. |

| Field                                                                                                 | Description                                                                                                    | Example Value                                                                                                    |
|----------------------------------------------------------------------------------------------------|----------------------------------------------------------------------------------------------------|----------------------------------------------------------------------------------------------------|
| Configure Constrained<br>Delegation now<br>(recommended) or Configure<br>Constrained Delegation later | Select one of the checkboxes.<br>Constrained Delegation is required for VM<br>Live Migration. To configure Constrained<br>Delegation later, use the procedure described<br>in Configuring a Static IP Address for Live<br>Migration and VM Network. |                                                                                                    |
| Advanced Attributes (option                                                                           | nal)                                                                                                    |                                                                                                    |
| Domain Controller                                                                                     | FQDN for the Domain Controller that you want to use specifically for the installation.                                                                                                    | dc.contoso.com                                                                                                    |
| Organization Unit                                                                                     | The OU created during the preinstallation<br>phase can be used here Then, the OU will be<br>the home for the HX nodes in the Active<br>Directory.                                                                                                   | OU=HyperFlex, DC=contoso,<br>DC=com                                                                                                    |
| Hypervisor Credentials                                                                                |                                                                                                    | I                                                                                                    |
| Hypervisor Local<br>Administrator User Name                                                           | Local administrator username on the Hyper-V<br>hosts                                                                                                    | Default username/password:<br>administrator/Cisco123<br>Important Systems ship with<br>a default password<br>of Cisco123 that<br>must be changed<br>during installation.<br>You cannot<br>continue<br>installation unless<br>you specify a new<br>user supplied<br>password. |

Click Continue.

#### **Step 8** On the **IP Addresses** page, use the table below to complete the fields in this page.

| Field                              | Description                                                                                                    | Example Value     |  |
|------------------------------------|----------------------------------------------------------------------------------------------------|-------------------|--|
| Cisco HX Cluster                   |                                                                                                    |                   |  |
| Cluster Name (SMB Access<br>Point) | The cluster name to be used as the FQDN for the datastores.                                                                                                    | HX-EAP-01         |  |
| Replication Factor                 | Select the number of redundant data replicas<br>across the HX storage cluster. Options are 2<br>or 3. This cannot be changed after the cluster<br>is created. 3 is recommended for production<br>workloads. | 3 (Default Value) |  |

| Field                                  | Description                                                                                                    | Example Value                       |
|----------------------------------------|----------------------------------------------------------------------------------------------------|-------------------------------------|
| Failover Cluster Name                  | The name used for the Windows Failover Cluster.                                                                                                    |                                     |
| Controller VM                          |                                                                                                    |                                     |
| Create Admin Password                  |                                                                                                    |                                     |
| Confirm Administrator<br>Password      |                                                                                                    |                                     |
| System Services                        |                                                                                                    |                                     |
| DNS Servers                            | Comma separated lists of DNS Servers.                                                                                                    | 10.99.2.200, 10.99.2.201            |
| NTP Servers                            | The controller VMs needs must be in sync<br>with Windows Active Directory, therefore<br>you must point to your AD domain controllers<br>for time synchronization. | dc1.contoso.com,<br>dc2.contoso.com |
| DNS Domain Name                        | The domain name for the Active Directory.                                                                                                    | contoso.com                         |
| Timezone                               | The timezone that you want the HX controllers to report in.                                                                                                    |                                     |
| Auto Support                           |                                                                                                    |                                     |
| Enable Connected Services              | Auto Support to ship telemetry data of the HX cluster to Cisco Support.                                                                                           |                                     |
| Send Service ticket to                 | Email address or alias to receive a copy of the ticket sent to Cisco.                                                                                             | email_address                       |
| Advance Networking                     |                                                                                                    |                                     |
| Management VLAN tag                    | VLAN used for the Management Network.<br>This must be the same as used earlier in the<br>installation process for the management<br>network.                      |                                     |
| Data VLAN tag                          | VLAN used for the Management network.<br>This must be the same as used earlier in the<br>installation process for the data network.                               |                                     |
| Advanced Configuration                 |                                                                                                    |                                     |
| Enable Jumbo Frames on Data<br>network | Sets the MTU size for the storage data<br>network on the host vSwitches and vNICs,<br>and each storage controller VM. The default<br>value is 9000.               |                                     |
|                                        | Ensure that jumbo frames run on the links connected to the storage VMs.                                                                                           |                                     |

| Field                   | Description                                                                                                    | Example Value |
|-------------------------|----------------------------------------------------------------------------------------------------|---------------|
| Disk Partitions         | Removes all existing data and partitions from<br>all nodes added to the storage cluster. You<br>must backup any data that should be retained.<br>Select this option to delete existing data and<br>partitions. |               |
|                         | This is for manually prepared servers. Do not<br>select this option for factory prepared systems.<br>The disk partitions on factory prepared<br>systems are properly configured.                               |               |
| VDI                     | Configures for VDI only environments. To<br>change the VDI settings after the storage<br>cluster is created, shutdown or move the<br>resources, make changes, and restart the<br>cluster.                      |               |
| Hypervisor Settings     |                                                                                                    |               |
| Primary DNS suffix      | Completed in earlier steps in the installation.                                                                                                    |               |
| Additional DNS suffixes | Complete this field if you need more suffices appended on your Hyper-V hosts.                                                                                                    |               |

Refer to the illustration below as a sample entries for the various fields in this page.

I

| Cluster Name (SMB Access Point)                                         | Replication Factor                                                          | Failover Cluster Name 💿 | Credentials                                                                                                    |
|-------------------------------------------------------------------------|-----------------------------------------------------------------------------|-------------------------|----------------------------------------------------------------------------------------------------|
| hx-eap-01                                                               | 3 0                                                                         | HX-EAP-CLU01            | Domain Name Ciscolab.dk                                                                                                    |
|                                                                         |                                                                             |                         | HX Service Account hxadmin                                                                                                    |
|                                                                         |                                                                             |                         | Time Tase Demosts Standard Time                                                                                                    |
| Controller VM                                                           |                                                                             |                         | Local Educations Lines Manuel Administration                                                                                                    |
| Create Admin Password                                                   | Confirm Admin Password                                                      |                         | Local Administrator User Name Administrator                                                                                                    |
|                                                                         |                                                                             |                         | IP Addresses                                                                                                    |
|                                                                         |                                                                             |                         | Cluster Name (SMB Access Point) hx-eap-01                                                                                                    |
|                                                                         |                                                                             |                         | Management Cluster HX-EAP-01-MGMT                                                                                                    |
| System Services                                                         |                                                                             |                         | Data Cluster 10.101.252.50                                                                                                    |
| -                                                                       |                                                                             |                         | Management Subnet Mask 255.255.255.0                                                                                                    |
| DNS Server(s)                                                           | NTP Server(s)                                                               | DNS Domain Name         | Data Subnet Mask 255.255.255.0                                                                                                    |
| 10.99.2.200,10.99.2.201                                                 | Ciscolab.dk                                                                 | ciscolab.dk             | Management Gateway 10.101.251.1                                                                                                    |
| Time Zone                                                               |                                                                             |                         | Data Gateway 10.101.252.1                                                                                                    |
| (UTC+01:00) Brussels, Copenhagen, Madri                                 | d, Paris 🔍 💿                                                                |                         | Server 0                                                                                                    |
|                                                                         |                                                                             |                         | Management Hypervisor HX-EAP-1.Ciscolab.dk                                                                                                    |
| Auto Support                                                            |                                                                             |                         | Management Storage HX-EAP-1-<br>Controller CNTL.Ciscolab.dk                                                                                     |
| Auto Support                                                            | Send service ticket notifications to                                        |                         | Data Hypervisor 10.101.252.41                                                                                                    |
| <ul> <li>Enable Connected Services<br/>(Recommended)</li> </ul>         | lagranbe@cisco.com                                                          |                         | Data Storage Controller 10.101.252.51                                                                                                    |
|                                                                         |                                                                             |                         | Server 1                                                                                                    |
|                                                                         |                                                                             |                         | Management Hypervisor HX-EAP-2.Ciscolab.dk                                                                                                    |
| Advanced Networking                                                     |                                                                             |                         | Management Storage HX-EAP-2-                                                                                                    |
| Management VLAN Tag                                                     | Management vSwitch                                                          |                         | Controller CNTL.Ciscolab.dk                                                                                                    |
| • •                                                                     |                                                                             |                         | Data Hypervisor 10.101.252.42                                                                                                    |
| 2996                                                                    | vswitch-hx-inband-mgmt                                                      |                         |                                                                                                    |
| 2996                                                                    | vswitch-hx-inband-mgmt                                                      |                         | Data Storage Controller 10.101.252.52                                                                                                    |
| 2996<br>Data VLAN Tag                                                   | vswitch-hx-inband-mgmt<br>Data vSwitch                                      |                         | Data Storage Controller 10.101.252.52 Server 2                                                                                                  |
| 2996<br>Data VLAN Tag<br>2997                                           | vswitch-hx-inband-ingmt Data vSwitch vswitch-hx-storage-data                |                         | Data Storage Controller 10.101.252.52 Server 2 Management Hypervisor HK-EAP-3.Ciscolab.dk                                                       |
| 2996<br>Data VLAN Tag<br>2997                                           | vswitch-hx-inband-mgmt<br>Data vSwitch<br>vswitch-hx-storage-data           |                         | Data Storage Controller 10.101.252.52 Server 2 Management Hypervisor HK-EAP-3.Ciscolab.dk Management Storage HK-EAP-3-                          |
| 2996<br>Data VLAN Tag<br>2997<br>Advanced Configuration                 | vswitch-hx-inband-mgmt<br>Data vSwitch<br>vswitch-hx-storage-data           |                         | Data Storage Controller 10.101.252.52<br>Server 2<br>Management Hypervisor HK-EAP-3.Ciscolab.dk<br>Management Storage HK-EAP-3-<br>K Back Start |
| 2996<br>Data VLAN Tag<br>2997<br>Advanced Configuration<br>Jumbo Frames | vswitch-hx-inband-mgmt Data vSwitch vswitch-hx-storage-data Disk Partitions | Virtual Desktop (VDI)   | Data Storage Controller 10.101.252.52<br>Server 2<br>Management Hypervisor HX-EAP-3.Ciscolab.dk<br>Manarement Storage HX-EAP-3<br>K Back Start  |

**Step 9** Click **Start** to begin the deployment. The **Progress** page displays the progress of the configuration tasks: Start, Deploy Validation, Deploy, Create Validation, Cluster Creation.

L

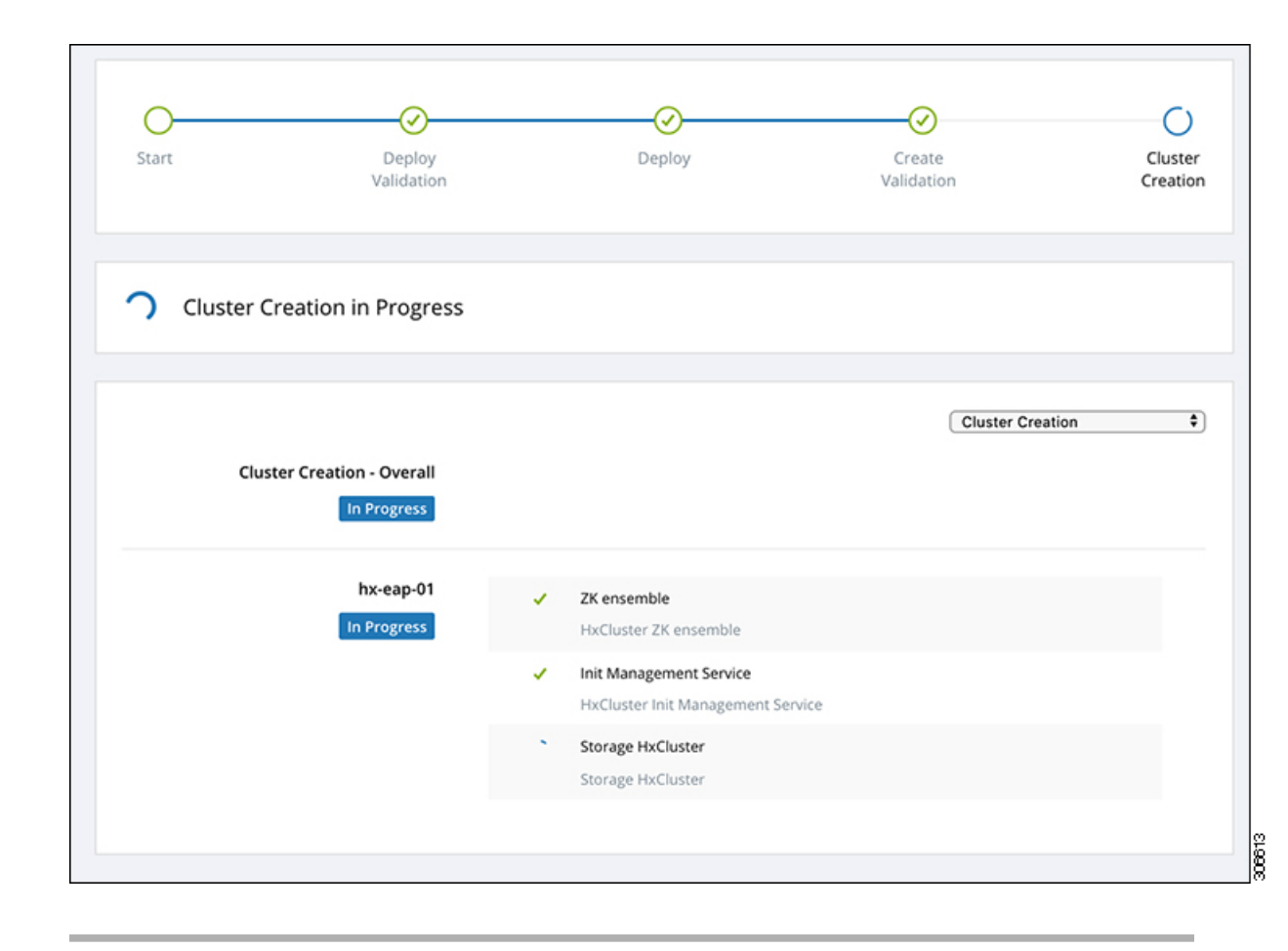

### **Best Practices**

Common best practices for Cisco HyperFlex with Microsoft Hyper-V installations are listed below.

- Do not perform updates to your Windows system out of band with regards to Cisco HyperFlex.
- If you are using Group Policy settings to configure the behavior of Windows Update (WU), ensure that they do not override the default settings configured by Cisco HyperFlex. Do not configure policies that specify downloading updates automatically and installing them on a schedule.

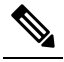

**Note** By default, Cisco HyperFlex disables automatic updates. The AU Options value is set to **2**: Notify of download and installation. For more information about Windows update settings, see Manage additional Windows Update settings.

I